## ขั้นตอนการแก้ไขข้อมูลส่วนตัวบนเว็บไซต์กองคลัง

ท่านสามารถแก้ไขข้อมูลส่วนตัวได้ด้วยตัวเองบนเว็บไซต์กองคลัง ไม่ว่าจะเป็น

- เปลี่ยนอีเมล์ที่ใช้
- คำนำหน้า
- ชื่อ-สกุล
- ตำแหน่ง
- หน่วยงานที่สังกัด
- เบอร์โทรศัพท์/เบอร์มือถือ
- รูปภาพประจำตัว
- ภาษาที่ใช้บนเว็บไซต์

## ขั้นตอนมีดังนี้

- 1. เข้าสู่เว็บไซต์กองคลัง
- 2. เข้าสู่หน้าจอแก้ไขข้อมูลส่วนตัว (Edit Profile) ได้ 3 วิธี
  - 2.1. คลิกที่ Link "บัญชีผู้ใช้ของฉัน" (มุมบนซ้ายสุดของเว็บไซต์)

บัญชีผู้ใช้ของฉัน) อกจากระบบ

2.2. เมนูการใช้งาน คลิกที่ "แก้ไขบัญชีผู้ใช้" หรือ "แก้ไขข้อมูลส่วนตัว"

|   | บุคลากร มช.        |
|---|--------------------|
|   | > หน้าแรก          |
|   | แก้ไขข้อมูลส่วนดัว |
|   |                    |
|   | บุคลากรกองคลัง     |
|   | Home               |
|   | > inbox            |
| C | แก้ไขบัญขียู่ใช้   |

2.4. หากท่านอยู่ที่หน้าจออื่นๆ ซึ่งไม่ใช่หน้าแรกของเว็บไซต์ ที่ด้านล่างชื่อของท่าน คลิก "แก้ไขข้อมูล"

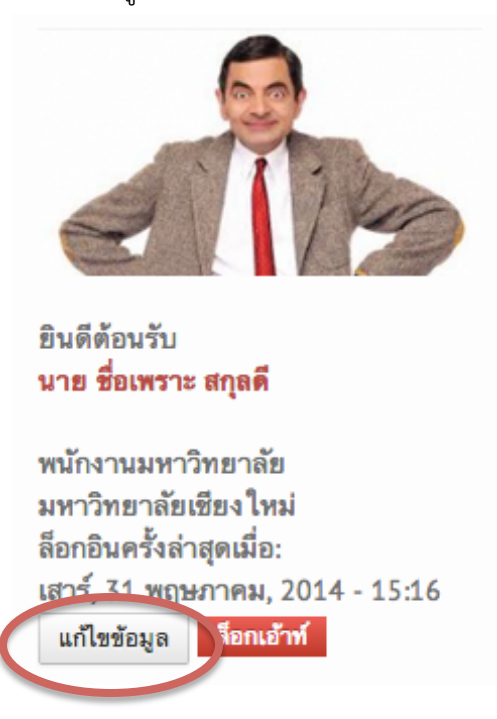

3. เข้าสู่หน้าโพรไฟล์การใช้งาน คลิกที่ "แก้ไข"

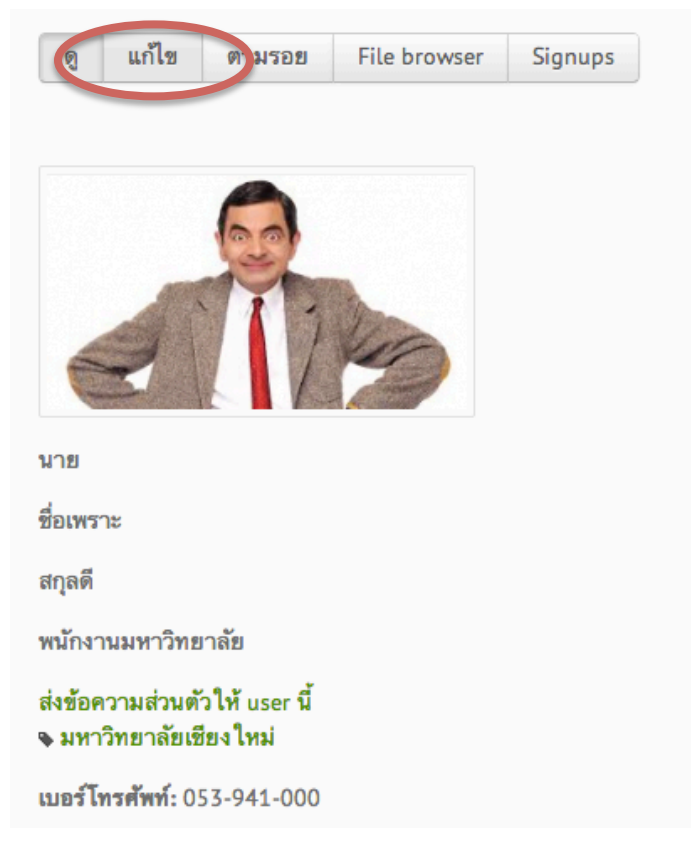

 ดำเนินการแก้ไขข้อมูลส่วนตัวตามต้องการ (หากต้องการเปลี่ยนอีเมล์ หรือรหัสผ่านใหม่ กรุณากรอกรหัสผ่านเดิมที่ช่อง current password กรณีที่แก้ไขข้อมูลทั่วไป ไม่จำเป็นต้องกรอก current password)

| Current password<br>ใส่รหัสผ่านปัจจุบันเพื่อที่จะเปลี่ยน <i>อีเมล</i> หรือ ว<br>อี <b>เมล</b> •                         | รหัสผ่าน ลีมระวัสผาน |  |  |  |
|----------------------------------------------------------------------------------------------------|----------------------|--|--|--|
| misterchate@yahoo.com                                                                                                   |                      |  |  |  |
| อีเมลที่ใช้งานจริง ระบบจะส่งข้อมูลที่จำเป็นไปยังอีเมลนี้ เช่น ส่งรหัสผ่าน โดยระบบจะไม่เปิดเผยที่อยู่อีเมลต่อบุคคลภายนอก |                      |  |  |  |
| รทัสผ่าน                                                                                                    |                      |  |  |  |
|                                                                                                    | ความยากของรหัสผ่าน:  |  |  |  |
| ยืนยันรหัสผ่าน                                                                                                    |                      |  |  |  |
|                                                                                                    |                      |  |  |  |

5. คลิกที่ปุ่ม "บันทึก"

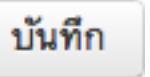

6. จะมีข้อความแจ้งให้ท่านทราบว่า การแก้ไขเสร็จสมบูรณ์แล้ว

| ମ୍ବ | แก้ไข | ตามรอย | File browser | Signups |
|-----|-------|--------|--------------|---------|